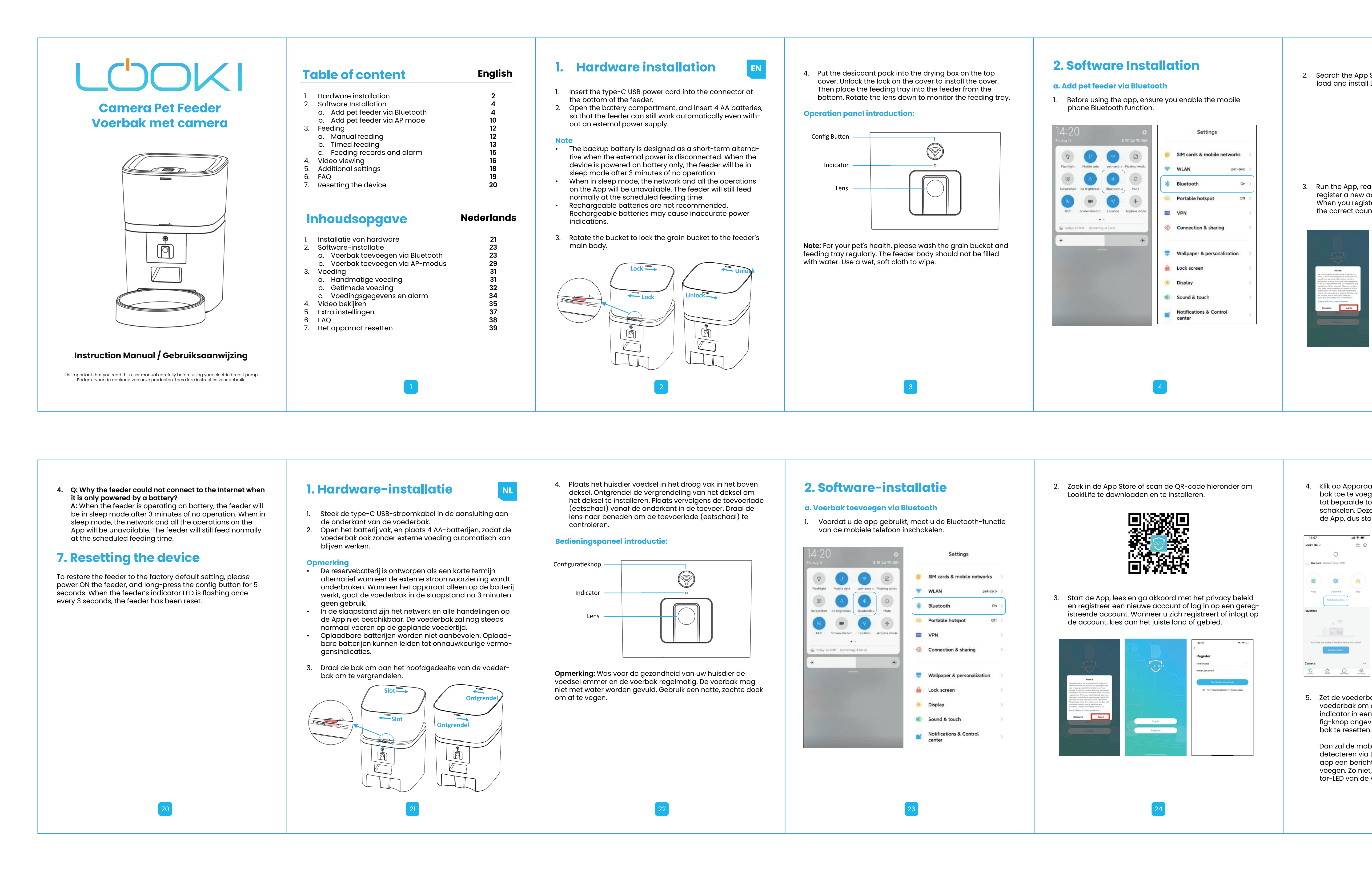

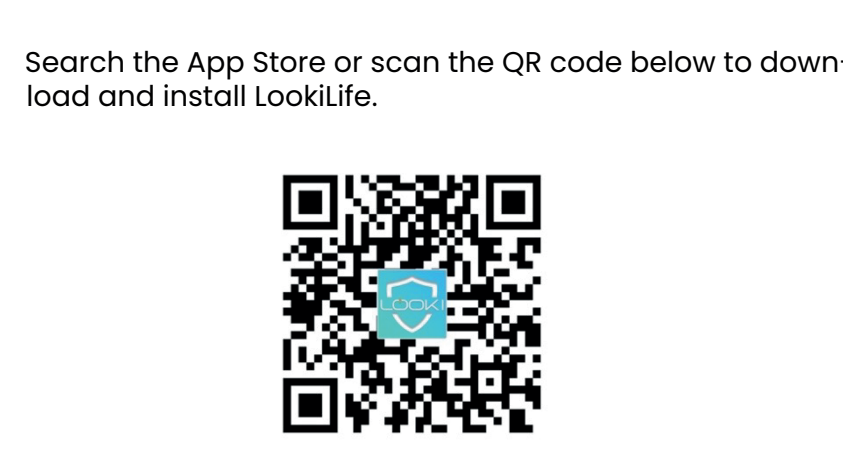

Run the App, read and agree to the privacy policy, ar w account or log in to a reaistered accou When you register or log in to the account, please choose the correct country or area.

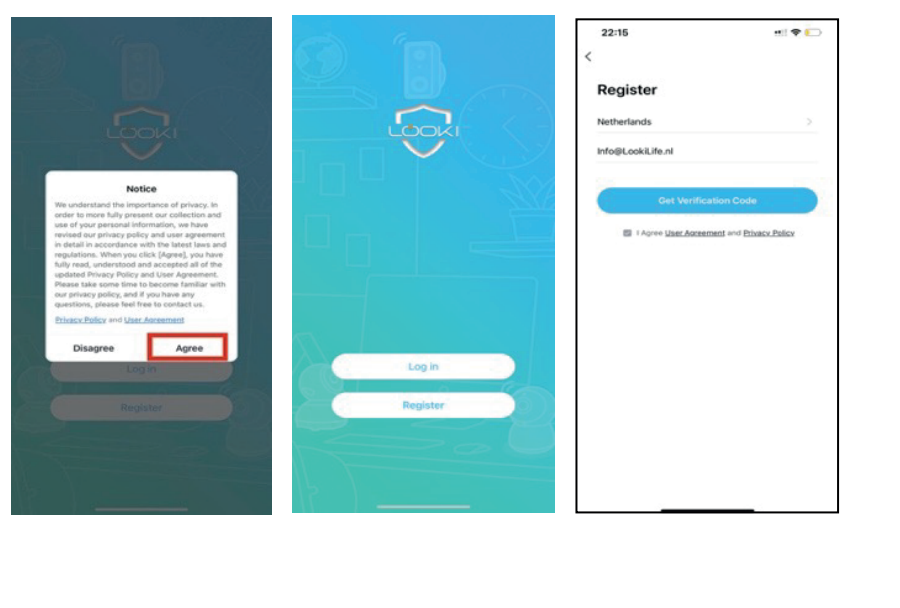

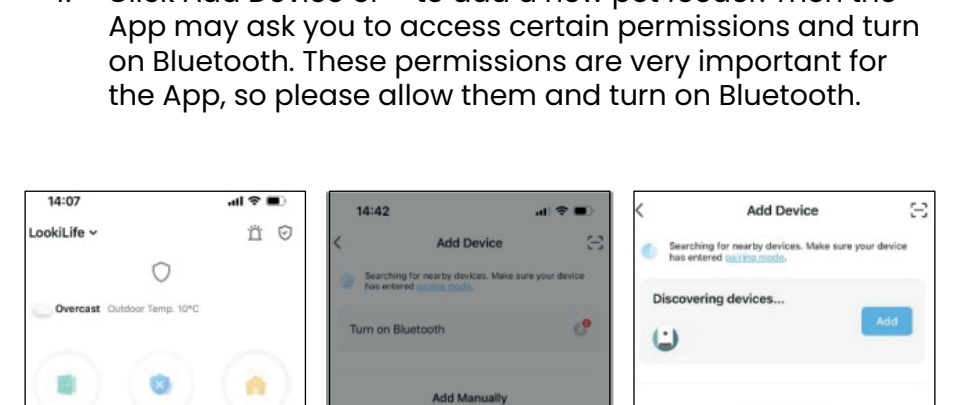

. Click Add Device or + to add a new pet feeder. Then t

You are advised to enable Bluetooth. Enable Buildooth to facilitate addition of some Wi-Bi devices All Turn on Bluetooth Camera Power Strip Power Strip Power Strip & Lock (8LE+Wi-Fi) (Wi-Fi) (Zigbee)

> ower on the feeder and check whether the ndicator LED is in any other state, please press and hold the config button for about 5 seconds to reset the feeder.

ask to add the feeder. If not, please check the fe indicator LED carefully. Click Add and (+) button.

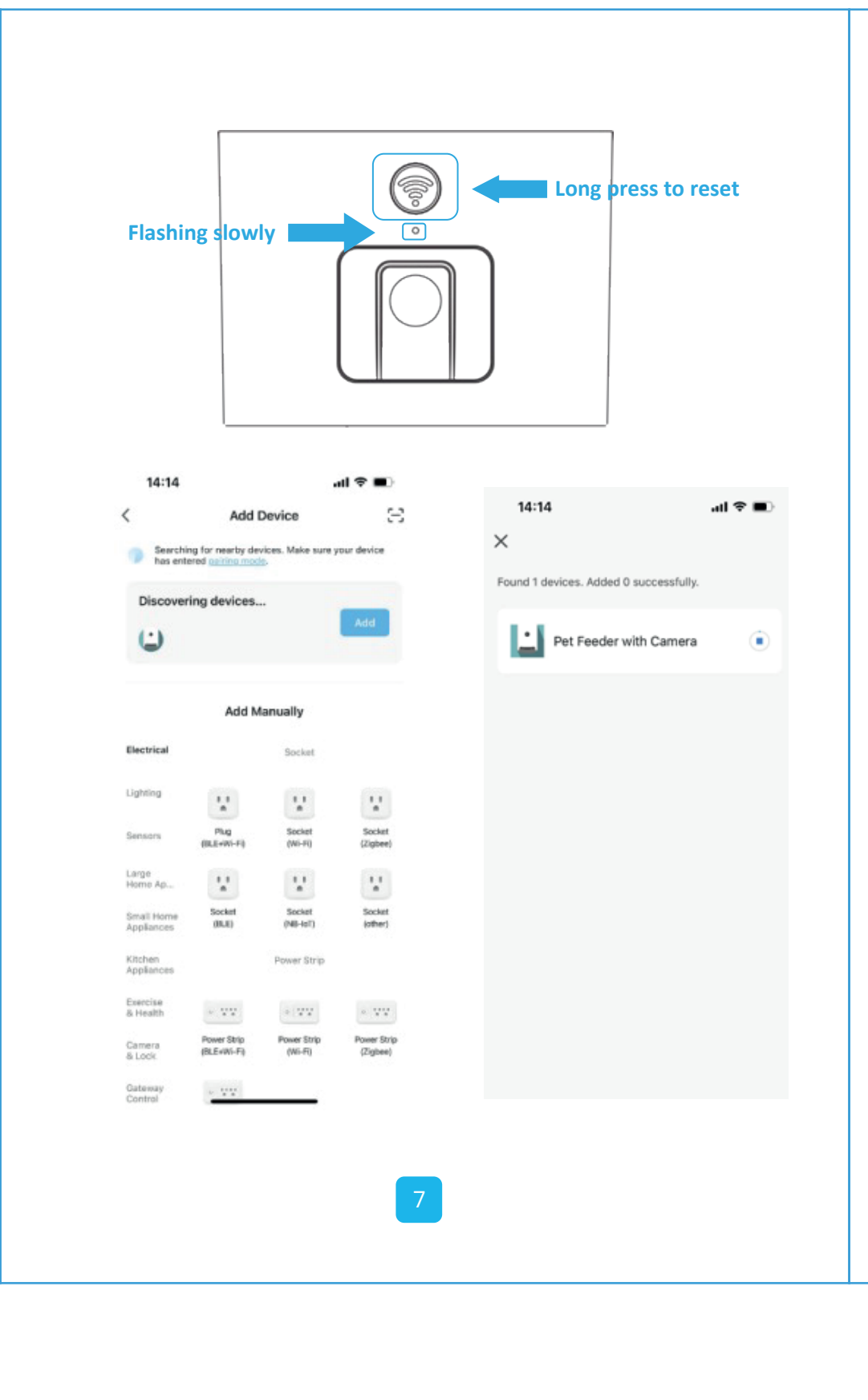

#### ndicator LED status

| Flashing slowly                                                                              | Feeder is waiting for Wi-Fi network configuration.                                                                                |  |  |
|----------------------------------------------------------------------------------------------|----------------------------------------------------------------------------------------------------|--|--|
| Tashing rapidly                                                                              | Feeder is configured for the Wi-Fi<br>network and trying to connect. If the<br>connection fails, it will always flash<br>rapidly. |  |  |
| Always on                                                                                    | Feeder is connected to the Wi-Fi<br>network. It can be turned off in the<br>settings.                                             |  |  |
| Always off                                                                                   | Feeder is powered only by a battery or turned off manually.                                                                       |  |  |
| Then please fi<br>of the Wi-Fi ne<br>cally.                                                  | ll in the Wi-Fi network information. The nam<br>wwork will appear in the textbox automati-                                        |  |  |
| <b>Note:</b> The feeder does not support 5Ghz Wi-Fi networks, supports only 2.4Ghz networks. |                                                                                                    |  |  |

Please check that the Wi-Fi name is the name of a 2.4 Wi-Fi network. If not, please switch the mobile phone's Wi-Fi network to a 2.4 GHz Wi-Fi network. Next, please

enter the Wi-Fi password and click Next.

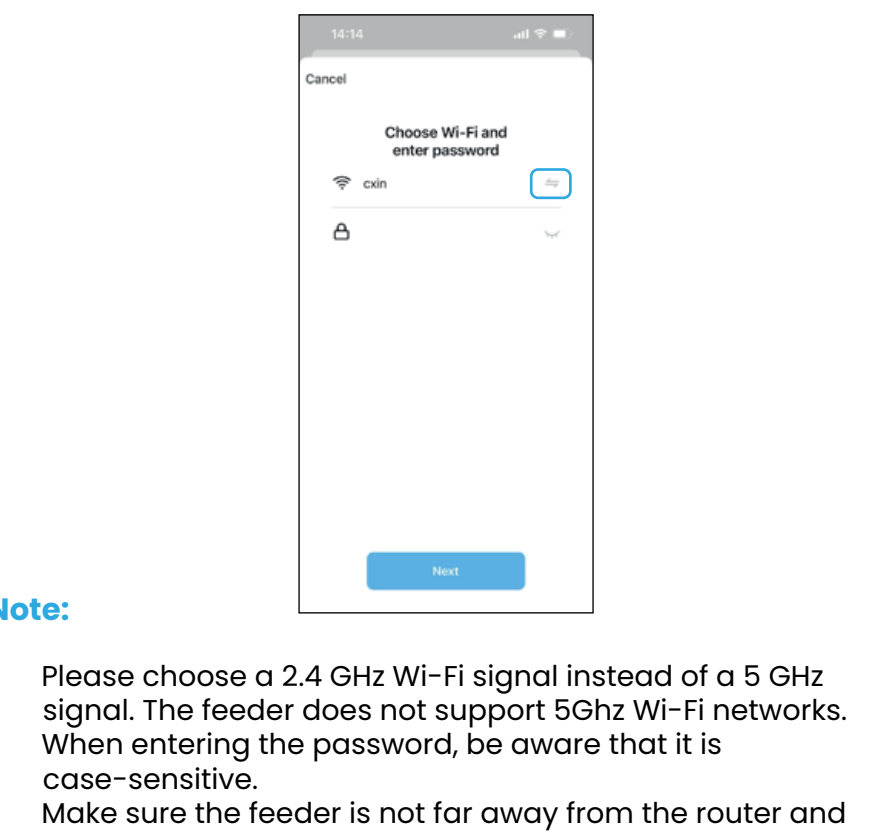

- boot the router to try again. ease choose a Wi-Fi network with WPA or WPA2 encryp-on instead of WEP encryption.
- Make sure that MAC address filtering and wireless device
- solation is turned off on the wireless router. he feeder may not support the Wi-Fi signal of the wires repeater. If the connection fails, try connecting to the

wireless router.

The feeder will then try to connect to the Wi-Fi network. Wait for the feeder to connect to the Wi-Fi and click Done the feeder fails to connect, please check the important notice above first.

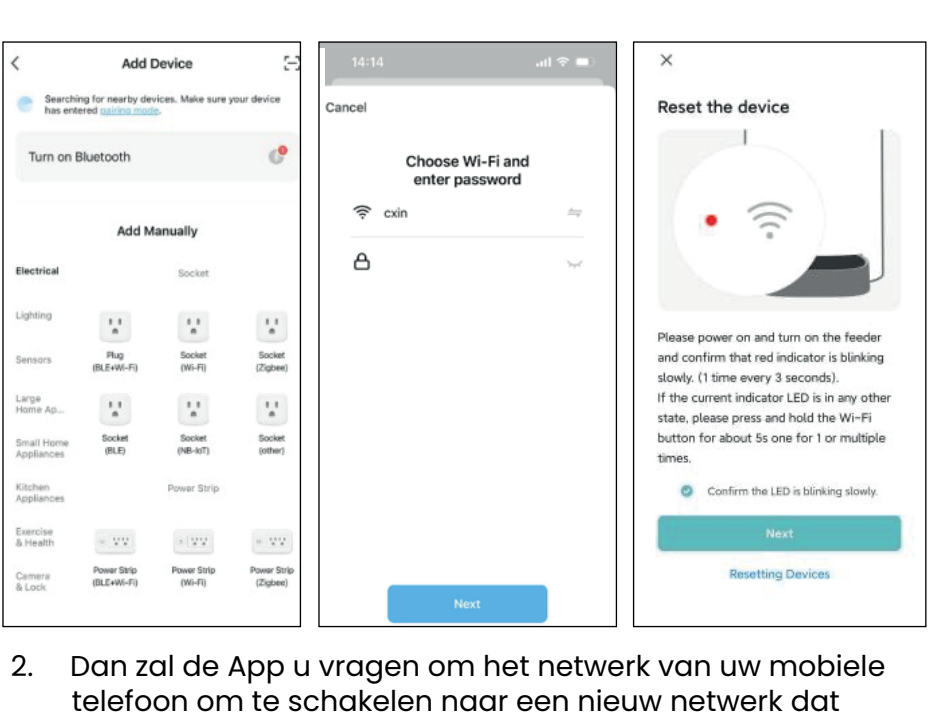

| Connect your<br>the device's h<br>e Connect your phor<br>below: | r mobile phone to<br>notspot                                                                                        | ←<br>WLAN<br>wlan                                                   |                |
|-----------------------------------------------------------------|----------------------------------------------------------------------------------------------------|---------------------------------------------------------------------|----------------|
| WLAN                                                            | C<br>Life-XXXX                                                                                                    | Pet-zero     Tap to share pase                                      | isword         |
| O<br>Go back and continue                                       | the device pairing process.                                                                                         | pet-zero-50<br>Saved                                                | 5 (50)         |
|                                                                 |                                                                                                    | Available netwo                                                     | orks<br>67A    |
| Got                                                             |                                                                                                    | tuya_mdev_                                                          | test           |
|                                                                 | o Connect                                                                                                    | 🗢 yitongxiaoch                                                      | ni             |
| 3. Keer<br>toevo<br>norm                                        | terug naar o<br>begen is het<br>hale modus.                                                                         | ♥ yitongxiaoch<br>de App na<br>zelfde als                           | dat c<br>in de |
| 8. Keer<br>toevo<br>norm                                        | terug naar o<br>begen is het<br>hale modus.                                                                         | <pre>     yitongxiaoch de App na czelfde als</pre>                  | dat c<br>in de |
| 8. Keer<br>toevo<br>norm                                        | terug naar o<br>begen is het<br>hale modus.<br>14:14<br>×<br>Found 1 devices. Added 0 succes                        | <pre>     yitongxiaoch de App na czelfde als </pre>                 | dat c<br>in de |
| 3. Keer<br>toevo<br>norm                                        | terug naar o<br>begen is het<br>hale modus.<br>14:14<br>×<br>Found 1 devices. Added 0 succes<br>Pet Feeder with Car | <pre>     yitongxiaoch de App na czelfde als      stuly. nera</pre> | dat c<br>in de |
| 3. Keer<br>toevo<br>norm                                        | terug naar o<br>begen is het<br>hale modus.<br>14:14<br>×<br>Found 1 devices. Added 0 succes<br>Pet Feeder with Car | yitongxiaoch<br>de App na<br>tzelfde als<br>stuly.<br>mera •        | dat<br>in c    |

Turn on Bluetooth

ensors Plug Socket Socket (BLE+WI-Fi) (Wi-Fi) (Zigbee)

Small Home Socket Socket Socket Appliances (BLE) (NB-IoT) (other)

Cemera Power Strip Power Strip Power Strip & Lock (BLE+WI-Fi) (VII-Fi) (Zigbee)

| The set to evolve gen of + om een nieuwe voeder-<br>egen. Dan kan de App u vragen om toegang<br>toestemmingen en om Bluetooth in te<br>se toestemmingen zijn erg belangrijk voor<br>ta ze toe en zet Bluetooth aan.         The set toe en zet Bluetooth aan.                                                                                                    | Knippert langzaam<br>14:14<br>Add Device                                                                                                    | Knippert<br>langzaamVoederbak wacht op Wi-Fi netwerk<br>configuratieKnippert snelVoederbak is geconfigureerd voor het<br>Wi-Fi netwerk en probeert verbinding te<br>maken. Als de verbinding mislukt, knip-<br>pert hij altijd snel.Altijd aanVoederbak is verbonden met het Wi-Fi<br>netwerk. Het kan worden uitgeschakeld<br>in de instellingen.                                                                                                    | <ul> <li>Let op:</li> <li>Kies een 2,4 GHz Wi-Fi signaal in plaats van een 5 GHz signaal. De voederbak ondersteunt geen 5Ghz Wi-Fi netwerken. Bel naar de provider in het geval van een 5G netwerk en vraag je provider om deze om te schakelen naar 2.4G. Dit zal de snelheid van je netwerk niet beïnvloeden.</li> <li>Let er bij het invoeren van het wachtwoord op dat het hoofdlettergevoelig is.</li> <li>Zorg ervoor dat de voederbak niet ver van de router verwijderd is en herstart de router om het opnieuw te proberen.</li> <li>Kies een Wi-Fi-netwerk met WPA- of WPA2-codering in plaats van WEP-codering.</li> </ul> | <ul> <li>b. Voerbak toevoegen via AP-modus</li> <li>1. Als de voederbak geen verbinding maakt met het<br/>Wi-Fi-netwerk, is de AP-modus een andere methode om<br/>de voederbak toe te voegen.</li> <li>Kies Handmatig toevoegen en kies op de toevoegpagina<br/>de AP-modus voor huisdieren. De andere twee opties in<br/>de lijst Handmatig toevoegen zijn niet geschikt voor deze<br/>voederbak, kies deze niet. Vul de 2.4GHz Wi-Fi netwerkin-<br/>formatie in en klik op Volgende.</li> <li>Zet de voederbak aan en controleer of de indicator-LED<br/>om de 3 seconden ROOD knippert, net als bij het toevoe-<br/>gen van de voederbak via Bluetooth. Klik dan op Volgen-<br/>de.</li> </ul>                                                                                                    |  |  |
|----------------------------------------------------------------------------------------------------|----------------------------------------------------------------------------------------------------|----------------------------------------------------------------------------------------------------|----------------------------------------------------------------------------------------------------|----------------------------------------------------------------------------------------------------|--|--|
| You are advised to enable Bluetooth.<br>Inde Bluetooth<br>Budots.     Pug<br>Societ     Societ     Societ       Allow Bluetooth<br>Enabled J     Image State addition of some Wi-<br>Budots.     Image State addition of some Wi-<br>Budots.     Image State addition of some State addition of some State a | Seerching for nearby devices. Make sure your device<br>has entered our mode.<br>Discovering devices<br>Add<br>Add<br>Add<br>Add<br>Manually<br>Electrical Socket<br>Lighting<br>Pig Societ Socket | Altijd uit.       Voederbak wordt alleen gevoed door een batterij of wordt handmatig uitgeschakeld.         6.       Vul vervolgens de informatie over het Wi-Fi-netwerk in. De naam van het Wi-Fi-netwerk verschijnt automatisch in het tekst vak.                                                                                                    | <ul> <li>2019 ervoor dat MAC adressmennig ernsolatie van dradd<br/>loze apparaten is uitgeschakeld op de draadloze router.</li> <li>De voederbak ondersteunt het Wi-Fi-signaal van de<br/>draadloze repeater mogelijk niet. Als de verbinding mis-<br/>lukt, probeer dan verbinding te maken met de router.</li> <li>7. De voederbak zal dan proberen verbinding te maken met<br/>het Wi-Fi-netwerk. Wacht tot de voederbak verbinding<br/>heeft gemaakt met de Wi-Fi en klik op Klaar om het toev-<br/>oegen te voltooien.<br/>Als de voederbak geen verbinding maakt, controleer dan</li> </ul>                                    | Image: Construction of the server of exercises. Make sure your devices has entered quarks made.       Image: Construction made.         Image: Construction made.       Image: Construction made.         Image: Construction made.< |  |  |
| bak aan en controleer of de indicator van de<br>n de 3 seconden knippert. Als de huidige LED<br>en andere stand staat, houd dan de con-<br>eveer 5 seconden ingedrukt om de voeder-<br>n.<br>obiele telefoon de voederbak automatisch<br>a Bluetooth. Eenmaal gedetecteerd, zal de<br>cht tonen om te vragen de voederbak toe te<br>et, controleer dan zorgvuldig de indica-<br>e voederbak. Klik op Toevoegen en (+).                                                                                                    | Sensars (RL + Wi - F)<br>(RL + Wi - F)<br>Horno Ap<br>Socket<br>Applances<br>Socket<br>Applances<br>S Health<br>Camera<br>S Lock<br>Camera<br>S Lock<br>Control                                   | Opmerking: De voederbak ondersteunt geen 5Ghz Wi-Fi netwerken, maar alleen 2.4Ghz netwerken. <ul> <li>Controleer of de Wi-Fi-naam de naam is van een 2,4 GHz</li> <li>Wi-Fi-netwerk. Zo niet, schakel dan het Wi-Fi netwerk van de mobiele telefoon om naar een 2,4 GHz Wi-Fi netwerk. Voer vervolgens het Wi-Fi-wachtwoord in en klik op Volgende.</li> </ul> <ul> <li>Mathematical data was been to be the telefoon of the telefoon of tele telefoon of tele telefoon of t</li></ul> | eerst de belangrijke mededeling hierboven.                                                                                                    | 2. Dan zal de App u vragen om het netwerk van uw mobiele telefoon om te schakelen naar een nieuw netwerk dat door de voederbak wordt uitgezonden. Ga naar de Wi-Fi instellingen op de mobiele telefoon en maak verbinding met de Wi-Fi die begint met LOOKI. Er is geen wachtwoord nodig                                                                                                    |  |  |

# de App, dus st

| ΰØ                          | < Add Device 🖂                                                                                             | Searching                | for nearby de       | vices. Make sure y | our device            |
|-----------------------------|----------------------------------------------------------------------------------------------------|--------------------------|---------------------|--------------------|-----------------------|
| 0                           | Searching for nearby devices. Make sure your device<br>has entered appring mode.                           | has erwere               |                     |                    |                       |
| Temp. 10*C                  | Turn on Bluetooth                                                                                          | Discoverin               | ig devices.         |                    | Add                   |
| ۰ (                         | Add Manually                                                                                               |                          | Add M               | lanually           |                       |
| avices first. >             | Electrical Socket                                                                                          | Electrical               |                     | Socket             |                       |
|                             | Lighting                                                                                                   | Lighting                 | 11                  | V.                 | 2                     |
|                             | You are advised to enable Bluetooth.<br>Enable Bluetooth to facilitate addition of some Wi-<br>Fi devices. | Sensors                  | Plug<br>(BLE+Wi-Fi) | Socket<br>(Wi-Fi)  | Socket<br>(Zigbee)    |
| 1                           | Allow Bluetooth                                                                                            | Large<br>Home Ap         | 2                   | 12                 | 11                    |
| favorite device for control | Permission 3 C                                                                                             | Small Home<br>Appliances | Socket<br>(BLE)     | Socket<br>(NB-IoT) | Socket<br>(other)     |
| favorites                   |                                                                                                    | Kitchen<br>Appliances    |                     | Power Strip        |                       |
| All                         | 00                                                                                                    | Exercise<br>& Health     | · ***               | 2   1111<br>8 8    | • 99                  |
|                             | TOTT OT BIOCOVOT                                                                                           |                          |                     |                    | and the second second |

bak te resette

Dan zal de mob detecteren via B app een bericl voegen. Zo niet, tor-LED van de v

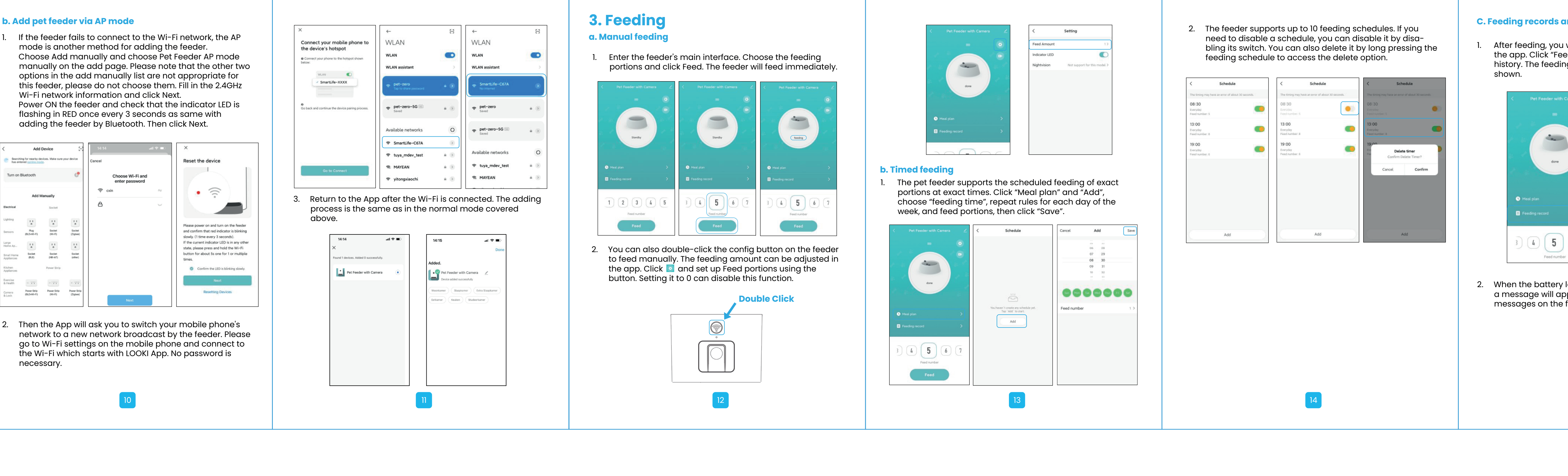

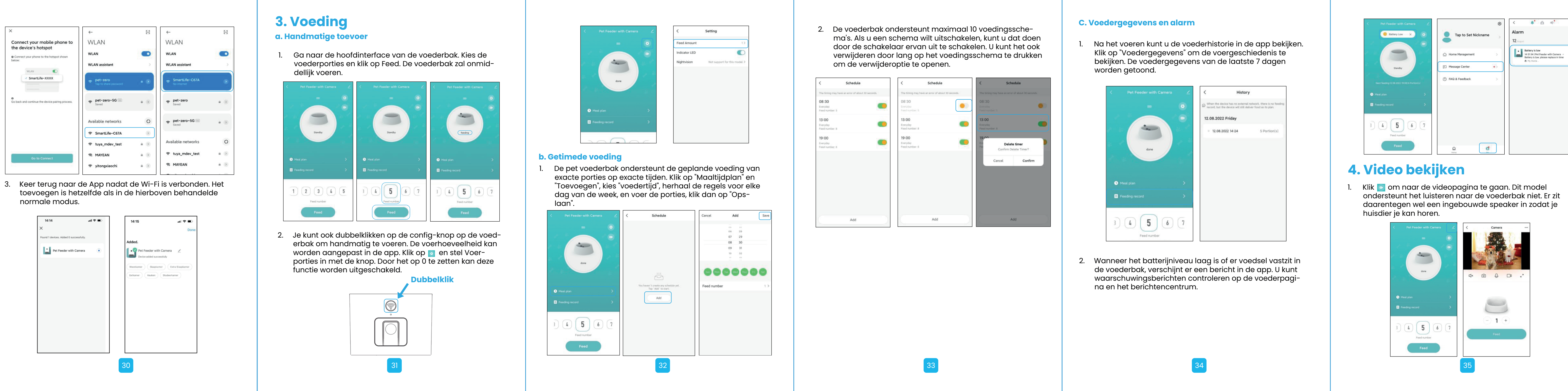

## ory. The feeding records for the last 7 days will be

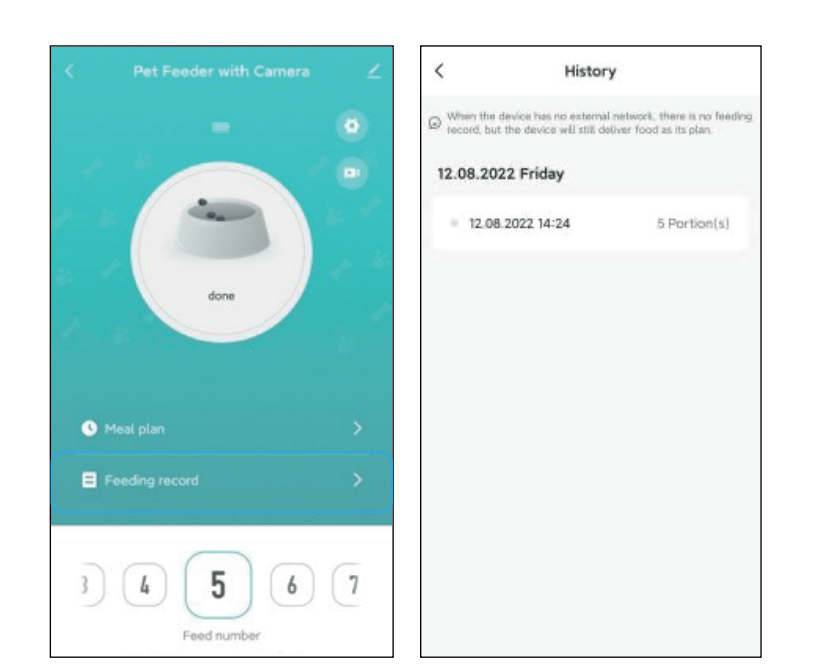

- When the battery level is low or food is stuck in the feeder a message will appear in the app. You can check warnin messages on the feeder page and the message centre.

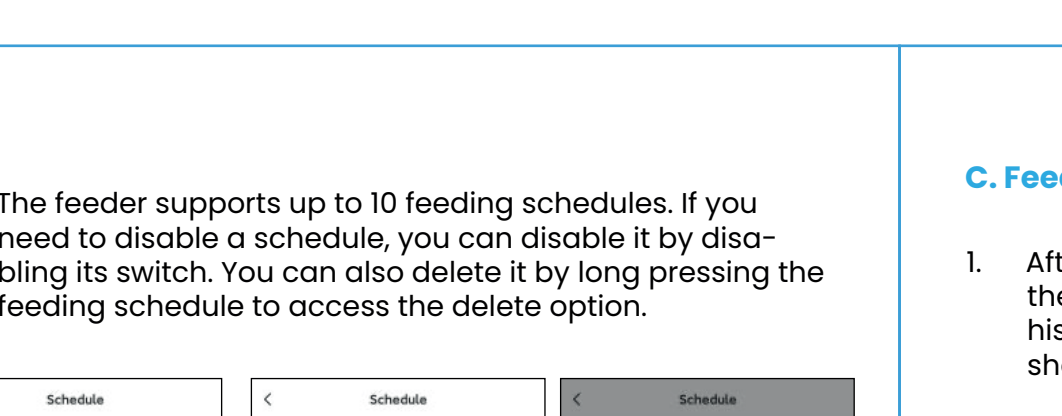

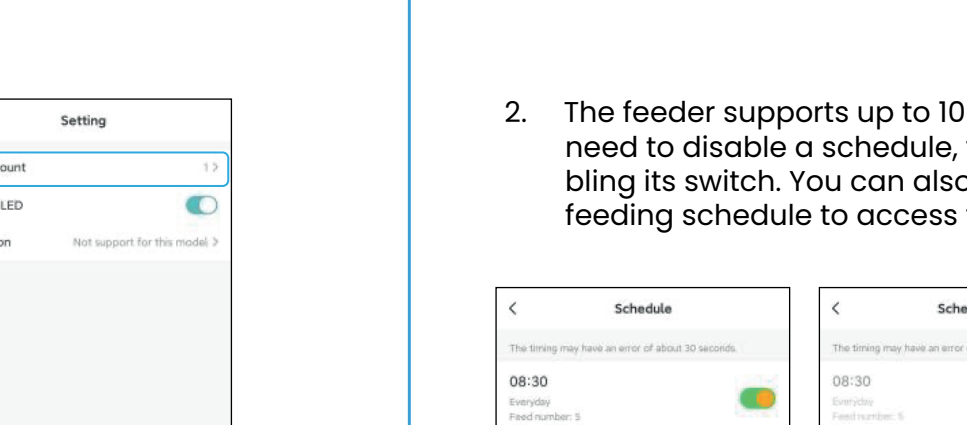

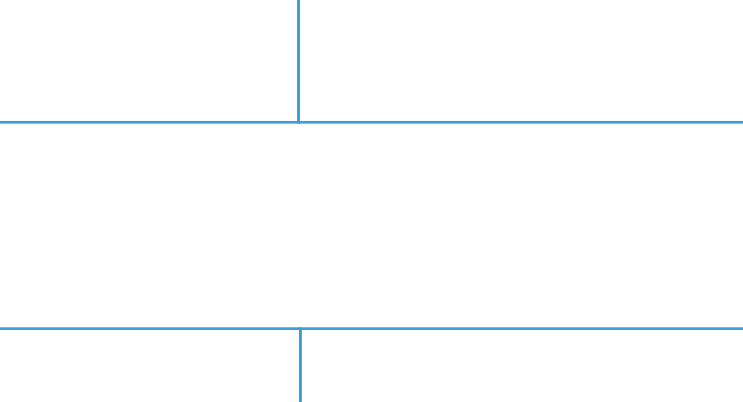

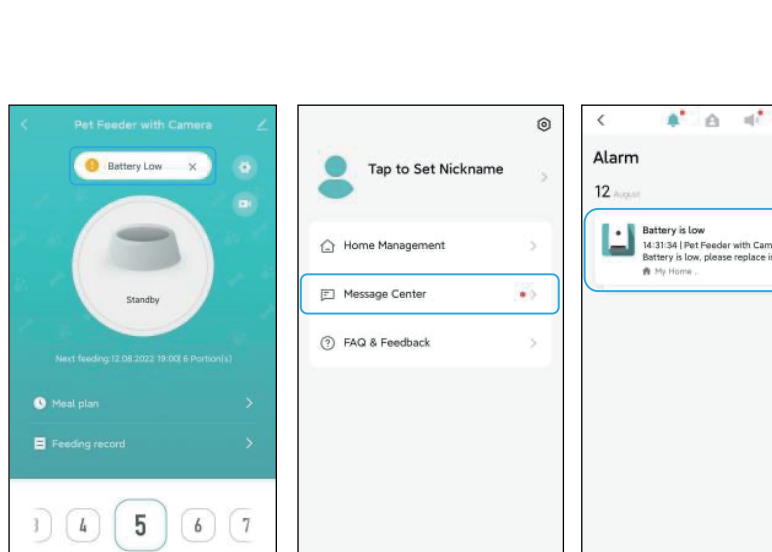

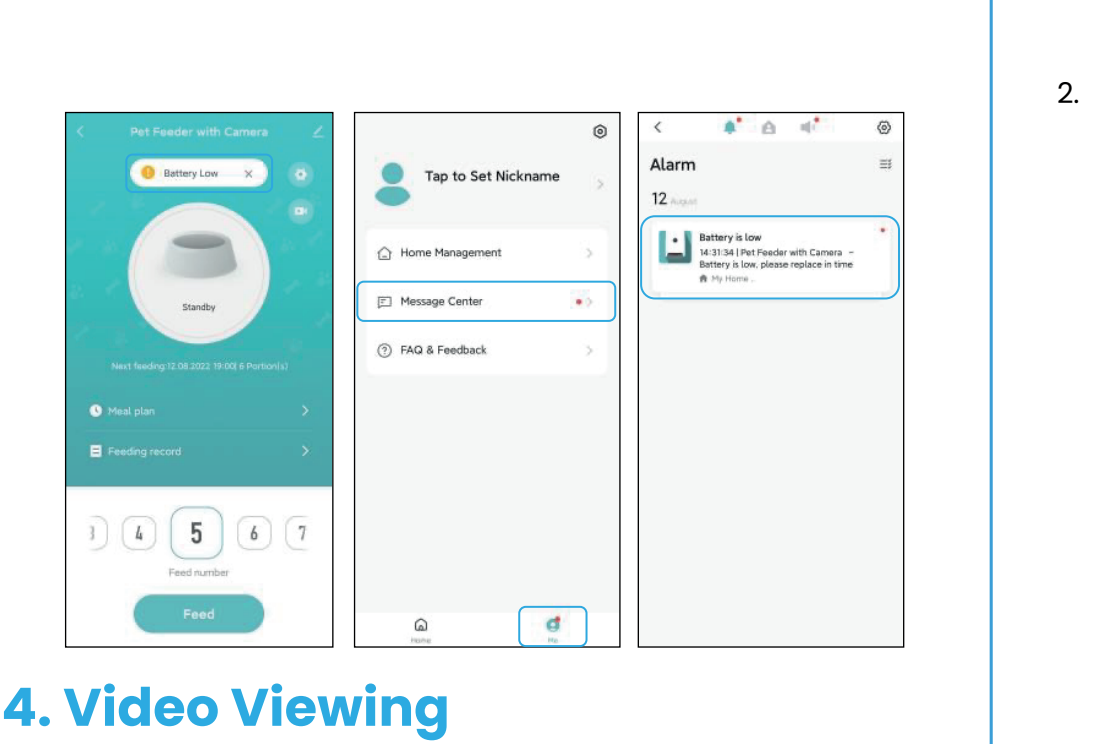

Click 🔤 to access the video page. This model does not support listening to the feeder.

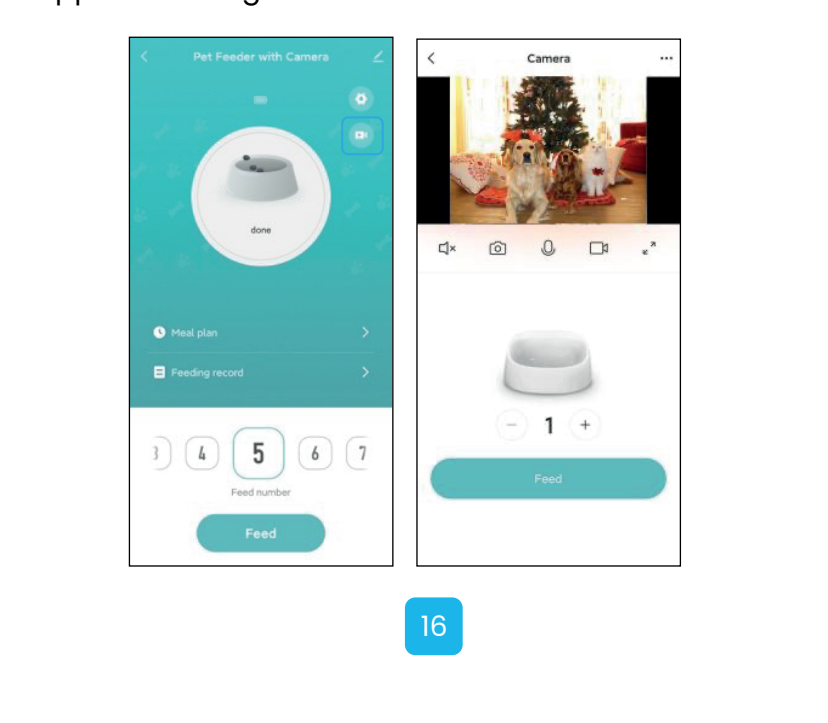

### To talk to the feeder, please press and hold the microphone utton to establish the audio connection. Start speaking the microphone icon appears on the vid g. When the App asks to access the microphone, plea

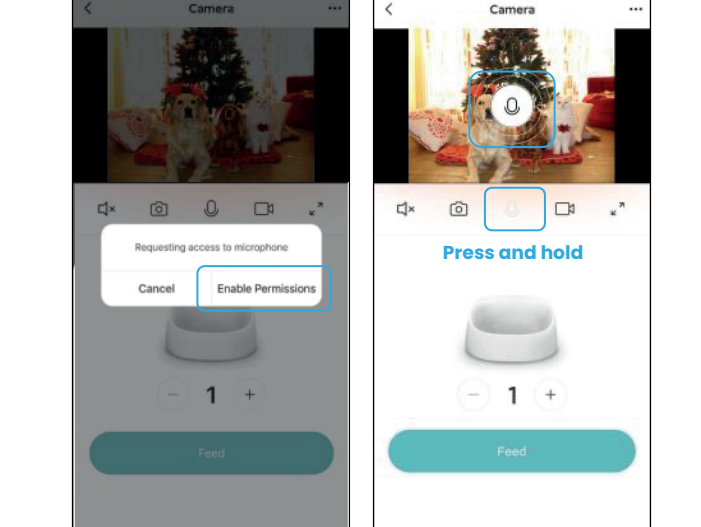

Note: To save network traffic consumption, when the network connection is stable, the maximum duration of a single video lewing is to minutes.

## Click 🗾 to access the additional settings page

Device information: Check feeder information. Ple make sure the time zone of the feeder is correct. It should be the same as the mobile phone's time zone when ng the feeder. If it is incorrect, the feeder may feed rect times, so please remove the feeder, and add i

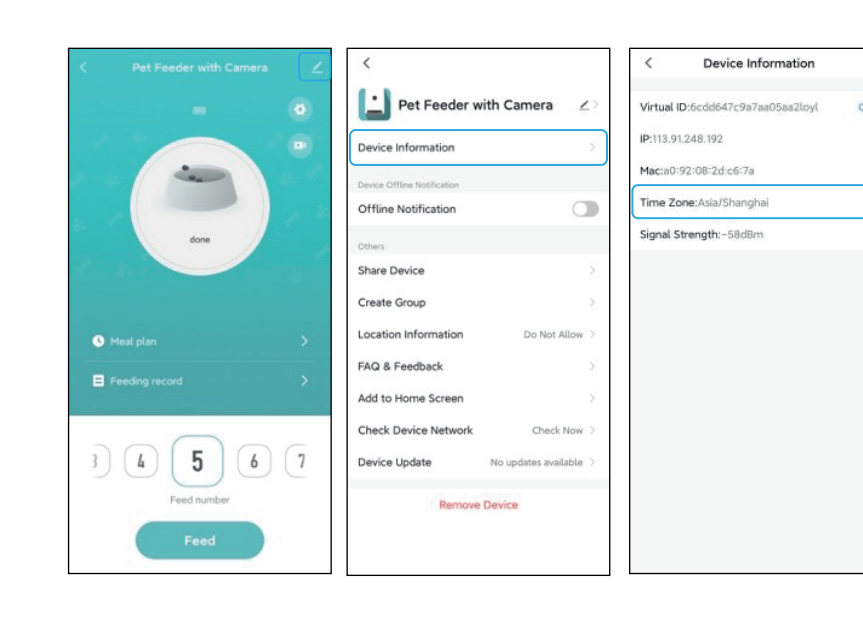

2. Offline Notification: When the feeder is offline, a notif 3. Share Device: If you want to add the feeder to anoth mobile phone, register a new account on the new mobile phone, and then share the device with the new acco Please make sure that both accounts are in the same country or area when registering them.

#### 4. Remove Device: The feeder's Wi-Fi network can be re-configured or the device can be disconnected usi this option. If you wish to remove all settings in the feeder e "Disconnect and wipe data". If you only wish to re the device, select "Disconnect".

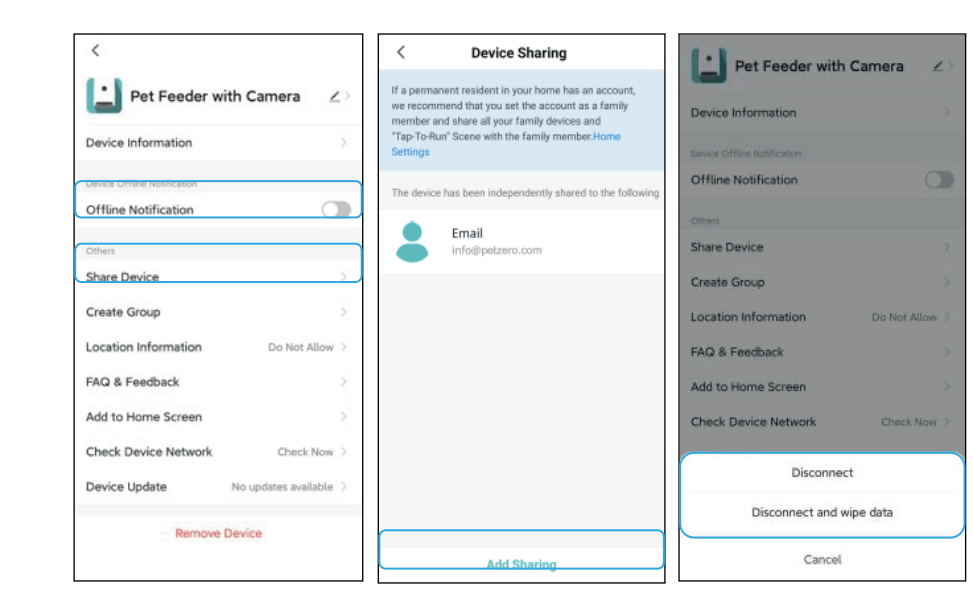

- 1. Q: Why did the feeder fail to connect to my Wi-Fi net-A: Please check the note in the software installation see tion for help. You can try to add the feeder via Bluetooth node instead of the normal mode.
- 2. Q: Why does the feeder feed at the wrong time? A: Please check that the time zone of the feeder is correct.
- Q: Why the indicator LED is always off?
   A: This can be caused by two reasons: when the feeder is powered by batteries only or the LED indicator was disabled manually.

2. Om met de voederbak te praten houdt u de microfoonknop ingedrukt om de audioverbinding tot stand te bren egin te spreken wanneer het microfoonicoontje op d video verschijnt. Laat het microfoon icoontje niet los klaar bent met spreken. Wanneer de app vraagt or gang tot de microfoon, geef dan toestemming.

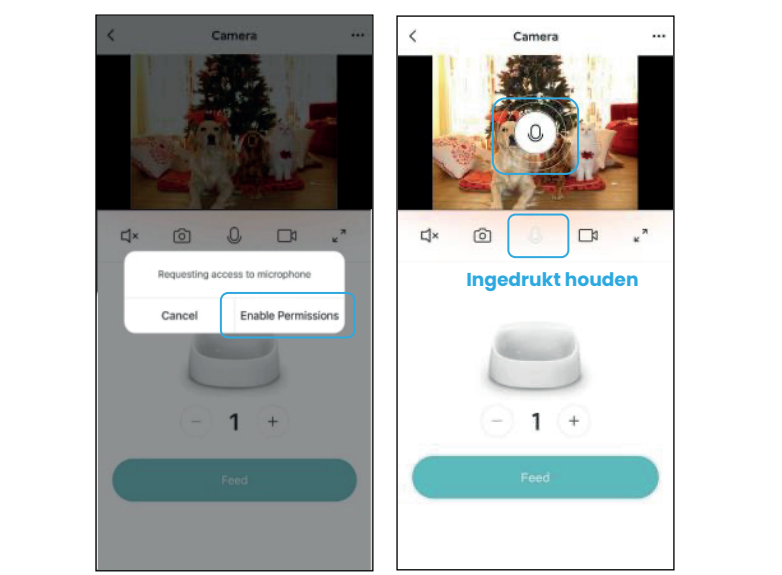

**Opmerking:** Om netwerkverkeer te besparen, is de maximale duur van een enkele videoweergave 10 minuten wanneer de netwerkverbinding stabiel is.

## xtra instelling

Informatie over het apparaat: Controleer voederbo informatie. Controleer of de tijdzone van de voederbak orrect is. Deze moet hetzelfde zijn als de tijdzone van de le telefoon bij het toevoegen van de voederbak. Als et klopt, kan de voederbak op verkeerde tijden n, dus verwijder de voederbak en voeg hem

Klik op 🗹 om de aanvullende instellingenpagina te openen.

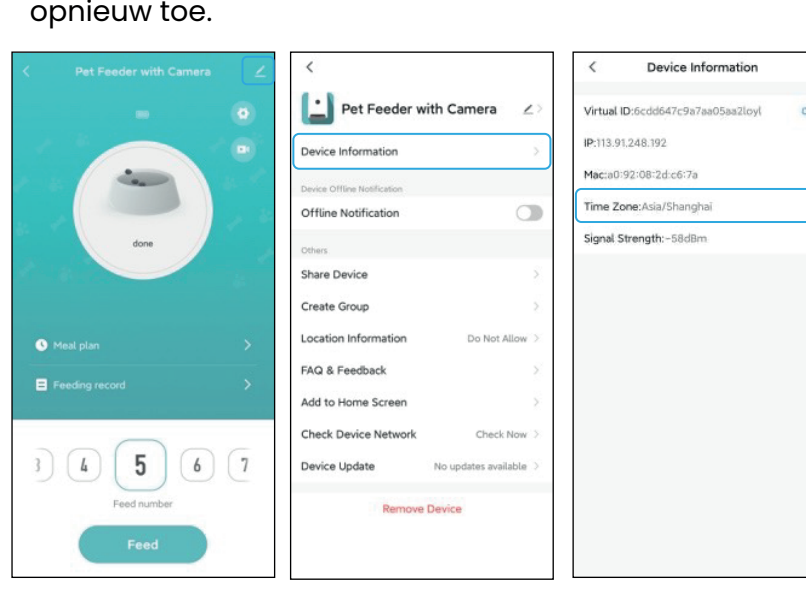

- Offline melding: Wanneer de voederbak offline is, een melding naar uw mobiele telefoon gestu Apparaat delen: Als u de voederbak aan een nobiele telefoon wilt toevoegen, registreer dan een
- nieuwe account op de nieuwe mobiele telefoon, en deel vervolgens het apparaat met de nieuwe account. Dele an in de instellingen van de voerbak in de app. Zorg rvoor dat beide accounts zich in hetzelfde land of ge bevinden wanneer u ze registreert.

Apparaat verwijderen: Het Wi-Fi-netwerk van de voederak kan opnieuw worden geconfigureerd of het appa kan worden losgekoppeld via deze optie. Als u alle in lingen van de voederbak wilt verwijderen, kies dan ' koppelen en gegevens wissen". Als u alleen het apparaa wilt verwijderen, kiest u "Ontkoppelen".

| <                                    | < Device Sharing                                                                                                    | Pat Feeder with Camera              |  |
|--------------------------------------|----------------------------------------------------------------------------------------------------|-------------------------------------|--|
| Pet Feeder with Camera               | If a permanent resident in your home has an account,<br>we recommend that you set the account as a family<br>member and share all your family devices and<br>"Tap-To-Run" Scene with the family member.Home | Device Information                  |  |
| Device Information                   | Settings                                                                                                    | Bovice Offline Notification         |  |
| Device Offine Hostication            | The device has been independently shared to the following                                                                                                    | Offline Notification                |  |
| Offline Notification                 | Email                                                                                                    | Others                              |  |
| Others                               | info@petzero.com                                                                                                    | Share Device                        |  |
| Share Device                         |                                                                                                    | Create Group                        |  |
| Create Group                         |                                                                                                    | Location Information Do Not Allow 3 |  |
| Location Information Do Not Allow >  |                                                                                                    | FAQ & Feedback                      |  |
| FAQ & Feedback                       |                                                                                                    | Add to Home Screen                  |  |
| Add to Home Screen                   |                                                                                                    | Check Device Network Check Nov 3    |  |
| heck Device Network Check Now >      |                                                                                                    |                                     |  |
| Device Update No updates available > |                                                                                                    | Disconnect                          |  |
| Remove Device                        |                                                                                                    | Disconnect and wipe data            |  |
|                                      | Add Sharing                                                                                                    | Cancel                              |  |

### **6. FAQ**

- V: Waarom maakte de voederbak geen verbinding met A: Raadpleeg de opmerking in de sectie over de software-installatie voor hulp. U kunt proberen de voederbak toe te voegen via de Bluetooth-modus in plaats van de normale modus.
- 2. V: Waarom voert de voederbak op het verkeerde A: Controleer of de tijdzone van de invoer correct is.

#### 3. V: Waarom is de indicator-LED altijd uit? A: Dit kan twee oorzaken hebben: als de voederbak alleen op batterijen werkt of als de LED-indicator handmatig is uitgeschakeid.

- 4. V: Waarom kon de voederbak geen verbinding maken met het internet als hij alleen door een batterij wordt
- A: Wanneer de voederbak op batterij werkt, zal de voeder bak in slaapstand gaan na 3 minuten geen bediening. In de slaapstand zijn het netwerk en alle handelingen op de App niet beschikbaar. De voederbak zal nog steeds normaal voeren op de geplande voedertijd.

### 7. Het apparaat resetten

Om de voederbak terug te zetten naar de fabrieksinstellingen, schakelt u de voederbak in en houdt u de config-knop 5 seconden lang ingedrukt. Wanneer de indicator-LED van de voederbak om de 3 seconden knippert, is de voederbak gere-